## 同等学力信息平台具体填报步骤及相关注意事项 (医学类专业)

1. 在我校研究生培养管理系统有记录的学生,登录

http://www.jnu.edu.cn/网站的右上方。新生登陆账号为学号,新生密码为国内有效证件的后六位,如有特殊字符以数字0代替。老生登陆帐号为学号,初始密码为学号后6位,如忘记密码,可以通过登陆页面的提示找回密码。如果尚未在册,请联系尽快学院检查和补充。

网上填报时间: 2019年11月1日至2019年11月10日; 现场确认时间: 2019年11月9日、10日(周六、周日),上午9:00—11:30,下午14:30—17:00; 现场确认地点:广州市黄埔大道西601号暨南大学邵逸夫体育馆西门。

3. 登陆同力信息平台 http://www.cdgdc.edu.cn/tdxlsqxt/,点击"进入系统",点击"查看申请流程":仔细阅读系统的申请流程。

4. 点击"上传电子照片":认真阅读"电子照片规格"说明,严 格按网站要求上传电子照片,照片背景必须为蓝色。此照片为将来硕 士学位证书用照片,务必谨慎。照片不能用生活照或扫描或修饰过的 照片,拍照时不穿职业服装,国家公职人员不穿制式服装。照片不合 格者,网上资格审核不能获通过。

定点拍摄:请到暨南大学明湖二楼名湖照相馆拍摄(电话 85223069),说明是学位照片即可。必须自行保存好电子照片与纸质照 片,待答辩时交给学校(届时不需再拍照)。

照片具体要求:图像规格:567 像素(高)×390 像素(宽),头部宽度为248 至283 像素,头部长度为331 至390 像素,分辨率300dpi, 图像文件大小为10KB 左右,JPG 格式。图像尺寸为48 毫米(高)×33 毫米(宽),头部长度为28 至33 毫米,头部宽度为21 至24 毫米。颜 色模式:24 位 RGB 真彩色。要求为近期(三个月内)正面免冠彩色半身 正面电子照片,国家公职人员不穿制式服装。照片背景为蓝色。照片 要求人像清晰,轮廓分明,层次丰富,神态自然,着白色或浅色衬衣 带领带为佳。电子照片必须由数码相机拍摄,不得进行任何修饰。

5. 点击"填写基本信息":填写时前置学位请填写学士学位,证书编号填写学位证书的学校自编号码以便进行网上学位信息核对,基本信息填写完成后,请点击"保存"。身份证号最后一位为"X"的申请人,"X"请大写。至3月底获得学士学位不足3年的,延后至满3年再填报和现场确认。

6. 点击"提交学位申请":"学位授予单位"为"暨南大学", 学位申请年月系统自动生成。"学号"栏为必填项、"进修班"栏填 写专业名称。填写完成后点击"保存",之后可在"已申报学科信息" 栏目检查申请学科和学位授予单位等信息。确认所填所有信息无误后 点击"提交申请"。

注意: "是否一级学科授予": 仅护理学专业,其他专业请选择 "否";临床医学硕士专业学位或中医硕士专业学位的学员,申请学 位类型栏目请选择"专业学位",申请学位学科专业栏目选择"医学 专业学位",申请学位学科名称栏目选择"临床医学硕士专业学位" 或"中医硕士专业学位",是否按一级学科申请栏目选择"否"。申 请人需正在接受住院医师规范化培训的住院医师或已获得《住院医师 规范化培训合格证书》的临床医师,申请专业学位领域应与住院医师

7. 修改填报信息或照片:

如果需更改照片,先在"提交学位申请"栏目点击"取消申请", 再到"上传电子照片"栏目重新上传照片,最后到"提交学位申请" 栏目,点击"提交申请"。

如果需修改基本信息,先在"提交学位申请"栏目点击"取消申请",再到"填写基本信息"中点击"修改",修改后点击"保存",

最后到"提交学位申请"栏目,点击"提交申请"。如果需修改学位申请信息,先在"提交学位申请"栏目点击"取消申请",再点击 "修改",修改后点击"保存",最后务必点击"提交申请"。

 8. 点击"查看申请状态",查看已申报学科信息无误,即完成网 上填报个人信息工作。

9.确保姓名为简体中文,如果姓名填写了手机号、拼音或繁体字的申请人,请登录后将身份证号改成下拉框的其他证件的随机错误号码,将错误账号废弃不用,再用新邮箱注册新号码填写正确的姓名、身份证后再提交学位申请,注意保存注册信息。

10. 以往已经通过"信息平台"进行过网报和现场采集,并已通过 资格审核的学员无需再做网报、现场信息采集和资格确认。只需在国 家通知时间(一般是3月初)用原注册帐号和密码登陆信息平台报名 完成全国统考报名相关事项即可。

11. 特别提醒:未在"信息平台"完成网报、现场采集、资格确认,则不能进行2020年全国统考信息填报,无法参加2020年全国统一考试,责任由申请人承担。